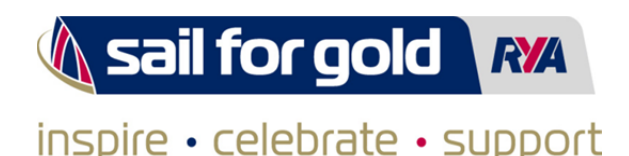

## 'How to Guide' for adding pictures to the Sail for Gold flickr Site **flickr**

- 1. If you haven't got a Flickr account visit <u>www.flickr.com</u> and sign up by creating a Yahoo account. You can also sign up using a Facebook or Google account.
- 2. Once signed up and logged in upload your photos to your new account.
- 3. Click upload and follow the 3 easy steps to upload your photos and don't forget to include your club/centre name in the title or description.

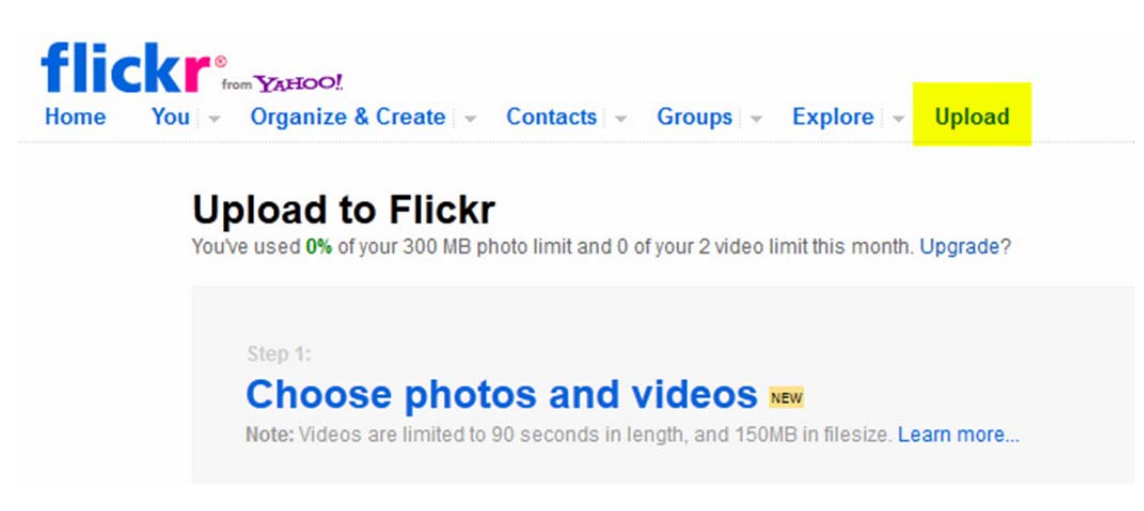

4. Then visit one of our Sail for Gold flickr groups...

RYA Push the Boat Out: Olympic Torch Relay Celebrations: Sail for Gold 'Have a Go': Sail for Gold 'General Events': www.flickr.com/groups/pushtheboatout www.flickr.com/groups/torchrelay www.flickr.com/groups/haveago www.flickr.com/groups/sailforgold

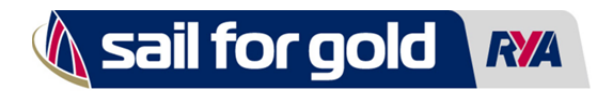

inspire • celebrate • support

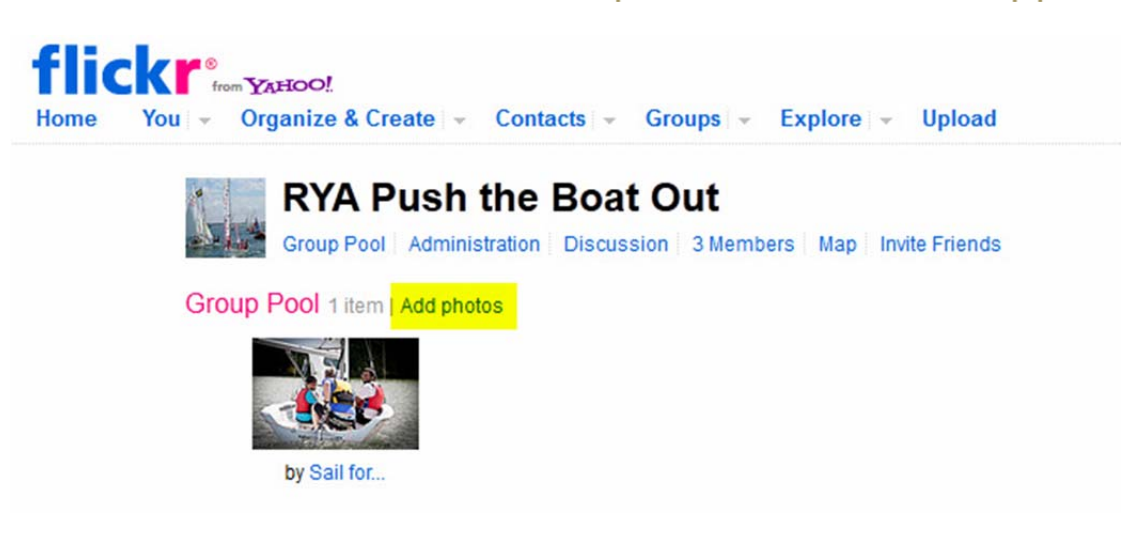

And then add your photos to the relevant group.

We will then select some of your photos to appear on our Sail for Gold photo gallery.

**Photos of children** - if your photos include children then you must have the permission of the child's parent before uploading your photo onto Flickr or Facebook. Please make sure they have signed a consent form from the parent. You can find further information about child protection on our website.

www.rya.orq.uk/infoadvice/childprotection